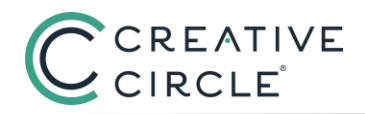

Step 1: Receive an email from Creative Circle informing you of your potential eligibility.

**Step 2:** In the Timecard Portal, submit a timecard as you usually would for the hours you worked during the holiday week. (If you work for a client where a 3<sup>rd</sup> party timecard applies, submit your time as you normally would in that system.)

| CREAT                                          | IVE CIRCLE                                                     |
|------------------------------------------------|----------------------------------------------------------------|
| Feedback My Data                               | Home Logout Help                                               |
| Enter Timecards                                |                                                                |
| My Timecards<br>The list below shows Timecards | s you have already entered for the selected assignment         |
|                                                | ADD NEW TIMECARD                                               |
| Select Assignment:                             | Team Friday - 55972 - Friday Contact 01/17/2022 - 02/04/2022 🗸 |
| Timecard Status:                               |                                                                |

Do not enter hours for the date of the holiday.

**Step 3:** Once you receive confirmation that your timecard has been authorized (you should receive an automated confirmation), go to the My Data tab in the eTimecard Portal, then click the *Request Holiday Pay* button:

| C         | RE/       | <b>NTIVE</b> | CI   | RCL       | Ē         |       |
|-----------|-----------|--------------|------|-----------|-----------|-------|
| Feedback  | My Data   | Timecards    | Home | Logout    | Help      |       |
| Candidate | e details |              |      |           |           | Candi |
|           |           |              | ->   | Request I | Holiday P | Pay O |
| Office:   |           |              |      | Candida   | ate ID:   |       |

**Step 4:** Claim the holiday by marking the *Claim Holiday* field for the relevant holiday date, and then click *Save*:

## How to Claim Holiday Pay through the Timecard Portal (U.S. Candidates)

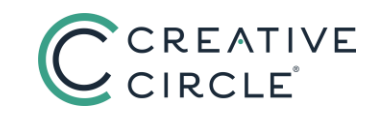

| Request Holiday Pay |                    |           | Candidate ID: 48346 |                   |    | Name: Joe Friday |            |            |  |
|---------------------|--------------------|-----------|---------------------|-------------------|----|------------------|------------|------------|--|
|                     |                    |           |                     |                   |    | _                | Save       | Back       |  |
| Office:             | test Candidate ID: |           | 48346               | 48346 First Name: |    | Last Name:       | me: Friday |            |  |
|                     |                    |           |                     |                   |    |                  | Total      | Records: 2 |  |
| Holiday Date        |                    | Claimable |                     |                   | Ck | im Holiday       |            |            |  |
| 01/01/2014          |                    |           | Y                   |                   |    |                  |            |            |  |
| 12/25/2013          |                    | Y         |                     |                   |    |                  |            |            |  |

The Timecard Portal will not allow you to claim the holiday if:

- you have already claimed 3 holidays in the current calendar year
- you do not have an authorized timecard(s) reflecting that you worked the day before or after the holiday
- today's date is 21 days or more after the date of the holiday

If you have any trouble in claiming the holiday, please contact the payroll team at (323) 930-3112.

Thank you!